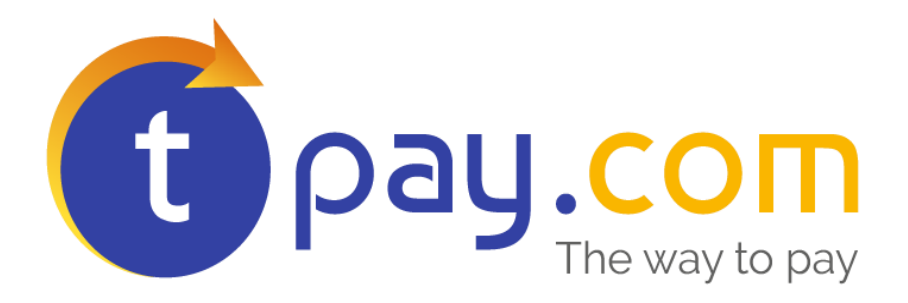

# INSTRUKCJA INSTALACJI MODUŁU PŁATNOŚCI

w Magento 1.9.3.2

Wersja: **3.2** 

Maj 2017

tpay.com jest własnością Krajowego Integratora Płatności SA • ul. Św. Marcin 73/6 • 61-808 Poznań • <u>kontakt@tpay.com</u> NIP 777-306-15-79 • KRS 0000412357 • REGON 300878437

#### **1. WYMAGANIA**

Aby korzystać z modułu płatności tpay.com dla skryptu *Magento* niezbędne jest, by środowisko uruchomieniowe posiadało następujące elementy:

- 1. System *Magento* wersja 1.9 z włączoną walutą "Polish Zloty"
- 2. Pliki instalacyjne modułu pobrane z: <u>https://tpay.com/integracja-w-sklepach</u>

Moduł był testowany na systemie zbudowanym z wersji angielskiej *Magento* 1.9.3.2

### 2. Aktywacja Płatności

- 1. Po rejestracji w tpay.com i otrzymaniu ID Sprzedawcy w tpay.com należy zalogować się w panelu Sprzedawcy i sprawdzić następujące ustawienia:
- Pole "Zezwól na nadpisanie" ustawione na "tak".
- Pole "weryfikuj certyfikat serwera" ustawione na "nie".

| 0 | Wynikowy adres URL                    |                  |  |
|---|---------------------------------------|------------------|--|
|   | Adres powiadomienia URL 💡             |                  |  |
|   | Zezwól na nadpisanie 🕜                | tak 💌            |  |
|   |                                       | ✓ Zapisz         |  |
| 0 | Bezpieczeństwo                        |                  |  |
|   | Kod bezpieczeństwa (potwierdzający) 🕜 | 5992/504/0404a46 |  |
|   | Weryfikuj certyfikat serwera 💡        | nie 💌            |  |
|   |                                       | ✓ Zapisz         |  |

3.

#### INSTALACJA MODUŁU

- Rozpakuj zawartość archiwum na dysk. Po rozpakowaniu powinien powstać folder "tpay-magento", w którym znajdują się podfoldery "app" oraz "lib".
- 2. Wyślij folder "app" oraz "lib" i całą jego zawartość do katalogu głównego na Twoim serwerze, gdzie znajduje się sklep Magento.
- 3. Przejdź do zakładki System / Cache Managment, podmenu Cache

| Cache Storage Management |                                  | Rush Magento Cache     Rush Cache Storage                                     |                          |             |
|--------------------------|----------------------------------|-------------------------------------------------------------------------------|--------------------------|-------------|
| Sele                     | ct All   Unselect All   Select V | istale   Unselect Visible   0 tems selected                                   | Actions Refr             | esh 💌 Sabma |
|                          | Cache Type                       | Description                                                                   | Associated Tags          | Status      |
|                          | Configuration                    | System(config.xml, local.xml) and modules configuration<br>files(config.xml). | CONFIG                   | ENABLED     |
|                          | Layouts                          | Layout building instructions.                                                 | LAYOUT_GENERAL_CACHE_TAG | ENABLED     |
|                          | Blocks HTML output               | Page blocks HTML                                                              | BLOCK_HTML               | ENABLED     |
|                          | Translations                     | Translation files.                                                            | TRANSLATE                | ENABLED     |
|                          | Collections Data                 | Collection data files.                                                        | COLLECTION_DATA          | ENABLED     |
|                          | EAV types and attributes         | Entity types declaration cache.                                               | EAV                      | ENABLED     |
| =                        | Web Services Configuration       | Web Services definition files (api.xml).                                      | CONFIG_API               | ENABLED     |

- Aby mieć pewność, że moduł płatności będzie działał prawidłowo należy wyczyścić całe Cache, czyli po kolei kliknąć przyciski: a) Flush Magento Cache,
  - b) Flush Cache Storage,
  - c) Flush Catalog Images Cache
  - d) Flush Java Script/CSS Cache
- Przejdź do zakładki System / Configuration / Sales / Payment Methods i skonfiguruj ustawienia modułu tpay.com, zgodnie z ustawieniami Twojego konta w Panelu Sprzedawcy tpay.com.

| ~  | <b>NA</b> 7 <b>1</b> |              | 1 •        | 1 • 7 1      |
|----|----------------------|--------------|------------|--------------|
| 6  | W onclach            | kontiguracii | nalezy uzu | nefnic dane. |
| υ. | vv opejaen           | Konngurucji  | nuiczy uzu | penne dune.  |

| Transferuj.pl            |                      | ٥         |
|--------------------------|----------------------|-----------|
| Włączony                 | Yes                  | [WEBSITE] |
| Kolejność sortowania     | 0                    | [WEBSITE] |
| Kod potwierdzajacy       | kod@#@potwierdzajacy | [WEBSITE] |
| Status nowego zamówienia | Pending              | [WEBSITE] |
| ID sprzedawcy            | 1010                 | [WEBSITE] |
| IP serwera               | 195.149.229.109      | [WEBSITE] |

- a. Włączony Yes
- **b.** Kolejność sortowania 0
- c. Kod potwierdzający należy wpisać Kod bezpieczeństwa, który znajduje się w Panelu Odbiorcy Płatności tpay.com (Menu->Ustawienia->Powiadomienia->Kod bezpieczeństwa).
- d. Status nowego zamówienia na taki status zmieni się zamówienie po wybraniu metody płatności tpay.com. Po zaksięgowaniu zamówienie zmieni status na "Processing"
- e. ID sprzedawcy pole obowiązkowe, Twój ID otrzymany od tpay.com
- **f. IP Serwera tpay.com**, podane w dokumentacji technicznej systemu tpay.com
- Od teraz Twoi klienci będą mogli dokonywać szybkich płatności online przez system tpay.com

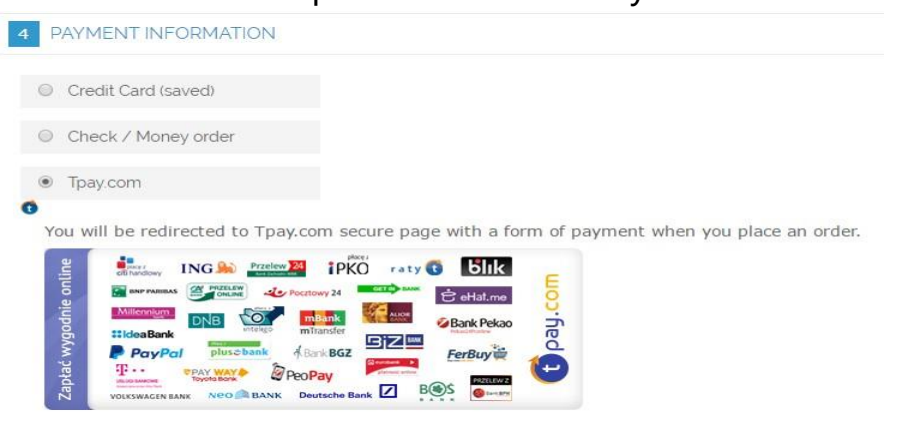

#### **4. DODATKOWE USTAWIENIA**

W panelu administracyjnym Magento ustalamy globalnie jakie waluty będą dostępne : **System->Configuration**, w zakładce **Advanced->System->Currences** m.in. wybieramy Polish Zloty (bez wybrania tej waluty moduł nie będzie działał prawidłowo):

| Installed Currencies | Peruvian Sol (1863-1965) |  |
|----------------------|--------------------------|--|
|                      | Philippine Peso          |  |
|                      | Platinum                 |  |
|                      | Polish Zloty             |  |
|                      | Polish Zloty (1950-1995) |  |
|                      | Portuguese Escudo        |  |
|                      | Portuguese Guinea Escudo |  |
|                      | Qatari Rial              |  |
|                      | RINET Funds              |  |
|                      | Rhodesian Dollar         |  |

Następnie należy przejść do **System->Configuration.** Dla każdego widoku sklepu (np z innym językiem) należy ustawić jaka waluta będzie wyświetlana, i jakie będą dla tego widoku dostępne waluty. Po wybraniu sklepu należy przejść do zakładki **General->Currency Setup**. Jeśli nie chcemy ustawień globalnych, to odznaczamy **Use Websit.**. W liście **Allowed Currences** można wybrać więcej niż jedną walutę.

Z tej listy właśnie moduł tpay.com sprawdza czy jest dostępna waluta PLN (złoty polski), jeśli nie, to moduł tpay.com nie będzie widoczny. Jeśli waluta polska jest dostępna, to moduł skonwertuje walutę z domyślnie wyświetlanej na PLN.

Przeliczniki walut ustawia się w System->Manage Currency Rates

## 5. Konfiguracja płatności kartami

Aby wygenerować dostęp do API kartowego należy mieć ważną umowę z firmą <u>Elavon</u> oraz przydzielony MID.

Następnie należy skontaktować się z <u>działem obsługi klienta</u> tpay.com aby aktywować dostęp do API kartowego.

1. Aby wygenerować dostęp do API przejdź do panelu odbiorcy płatności tpay.com i wybierz "transakcje kartowe" -> "API" 2. Kliknij przycisk generuj:

| Menu                                             | Szczegóły dostępu API           |                                                             |  |  |
|--------------------------------------------------|---------------------------------|-------------------------------------------------------------|--|--|
| Informacje                                       |                                 |                                                             |  |  |
| Transakcje                                       |                                 | Skonfiguruj konto aby rozpocząć testy.                      |  |  |
| Rozliczenia                                      |                                 |                                                             |  |  |
| PayPal                                           | Klucz API                       | Pojawi się po skonfigurowaniu konta                         |  |  |
| Premium SMS                                      |                                 |                                                             |  |  |
| <ul> <li>Płatności kartami</li> </ul>            | Kod weryfikacyjny               | Generuj                                                     |  |  |
| nformacje                                        | Nowe hasto API                  |                                                             |  |  |
| ,PI                                              | Potwierdż nowe hasło API        |                                                             |  |  |
| lienci                                           | Adres URL powiadomień           |                                                             |  |  |
| Przekazy masowe                                  |                                 |                                                             |  |  |
| • Ustawienia                                     | Adres URL powrotny (powodzenie) |                                                             |  |  |
| Twoja oferta                                     | Adres URL powrotny (błąd)       |                                                             |  |  |
| • Integracja                                     | Klucz publiczov RSA             | Chce korzystać z beznośradniej sprzedaży (metoda directsale |  |  |
| Aplikacja Fastpass                               | Rucz publiczny KSA              | Crice Korzystac z bezposredniej sprzedazy (metoda dnectsate |  |  |
| Użytkownicy                                      | Algorytm podpisu                | sha1 •                                                      |  |  |
| <ul> <li>Najczęściej zadawane pytania</li> </ul> | Dokumentacja API                | Pobierz dokumentacie                                        |  |  |
| Kontakt                                          |                                 |                                                             |  |  |
| • Wyloguj                                        |                                 | Z Zanicz                                                    |  |  |

- 3. Następnie wprowadź nowe hasło API.
- 4. W polu "adres URL powiadomień" wpisz link według następującego formatu:

https://adressklepu.pl/index.php/tpaycards/notification/ gdzie "adressklepu.pl" należy zamienić na adres konfigurowanego sklepu.

5. Adresy powrotne są opcjonalne, gdyż moduł płatności przesyła je automatycznie dla każdej transakcji. W tym miejscu można wprowadzić np.

https://adressklepu.pl/index.php/checkout/onepage/success/ https://adressklepu.pl/index.php/customer/account/

Z adresami należy postąpić tak samo jak w punkcie 4. Kliknij

#### przycisk zapisz aby zatwierdzić wygenerowany dostęp.

Przejdź do zakładki System / Configuration / Sales / Payment Methods i skonfiguruj ustawienia modułu tpay.com, zgodnie z ustawieniami Twojego konta w Panelu Sprzedawcy tpay.com.

| W | opcjach | konfigur | racji nal | eży uzu | pełnić | dane: |
|---|---------|----------|-----------|---------|--------|-------|
|   |         |          |           |         |        |       |

| pay.com credit cards     |                   |   |
|--------------------------|-------------------|---|
| Enabled                  | Yes               | • |
| Multi-Currency MID type? | Yes               | Ŧ |
| API key                  |                   |   |
| API password             |                   |   |
| Verification code        |                   |   |
| Hashing type             | sha1              |   |
|                          | 🔺 sha1 is default |   |
| New order status         | Pending           | Ŧ |
| Sort order               |                   |   |

- Enabled Włącza lub wyłącza tą metodę płatności,
- Multi-Currency MID type określa czy MID jest typu EDCC lub Multi-Currency. Jeśli MID jest EDCC, to bramka kartowa będzie dostępna tylko dla zamówień w PLN.
- **API key** klucz dostępu do API kartowego.
- API password hasło dostępu do API kartowego.
- Verification code Wygenerowany kod weryfikacyjny.
- Hashing type algorytm podpisu wygenerowanego dostępu do API kartowego.
- New order status określa jaki status przyjmie zamówienie zanim zostanie opłacone. Po opłaceniu zamówienie zawsze przyjmuje status processing.

Od teraz Twoi klienci będą mogli opłacić zamówienia korzystając z karty kredytowej!

6.

#### KONTAKT

W razie potrzeby odpowiedzi na pytania powstałe podczas lektury lub szczegółowe wyjaśnienie kwestii technicznych prosimy o kontakt poprzez formularz znajdujący się w Panelu sprzedawcy lub na adres e-mail: **pt@tpay.com** 

#### **7. HISTORIA ZMIAN**

Wersja 1.0 (Styczeń 2010):

• Pierwsze wydanie modułu dla Magento 1.3.0.4.

Wersja 1.5 (Marzec 2010)

• Drugie wydanie modułu dla Magento 1.4.0.1

Wersja 2.0 (Listopad 2010)

• Trzecie wydanie modułu dla Magento 1.4.1.1

Wersja 3.0 (Kwiecień 2011)

• Czwarte wydanie modułu dla Magento 1.5.0.1. Dodano konwersję walut i pobieranie grafik z serwera Transferuj.pl .

Wersja 3.1 (Grudzień 2014)

- Wydanie modułu dla Magento 1.9.1.0 Wersja 3.2 (Maj 2017)
- Wydanie modułu płatności kartami dla Magento 1.9.3.2